# ai ファイルをインポートすると変形する場合の対処

# (LaserCutLT 編)

・本資料は、RSD-SUNMAX-LT5030、6040 用の制御用ソフトウェア LaserCutLT が適切にセットアップされ、
正常に動作していることを前提としています。

 ・本資料は、MS Windows 7 上で稼働する Adobe Illustrator CS6 を使用しています。その他の環境・OS や Illustrator のバージョンが異なる場合は、適宜読み替えてください。また、Illustrator のバージョンによっては、
本資料で説明する機能が使用できない場合、あるいは画面表示内容等が異なる場合がありますので、予め留意してください。

・データ内容によっては、本資料の手順でデータ加工を行っても、適切な加工データとして使用できない場合があります。

#### 問題現象

具体的に限定することはできませんが、単純な形状の図案であっても、Illustrator でデータを作成する際に以下の操作を行った場合、LaserCutLT にインポートした時に図案が変形する場合があります。

- ・ペン・ツールで曲線を描いた場合
- ・楕円形ツールなどで作った図形やアウトライン化した文字列のアンカーポイントを操作した場合
- ・その他のパスの操作

変形は LaserCutLT がアンカーポイントを適切に処理できていないために発生します。

Adobe Illustrator を使用して作成した単純なデータ(ペンツールで作成)を LaserCutLT でインポートした場合、 一部が変形し、正しくインポートできません。

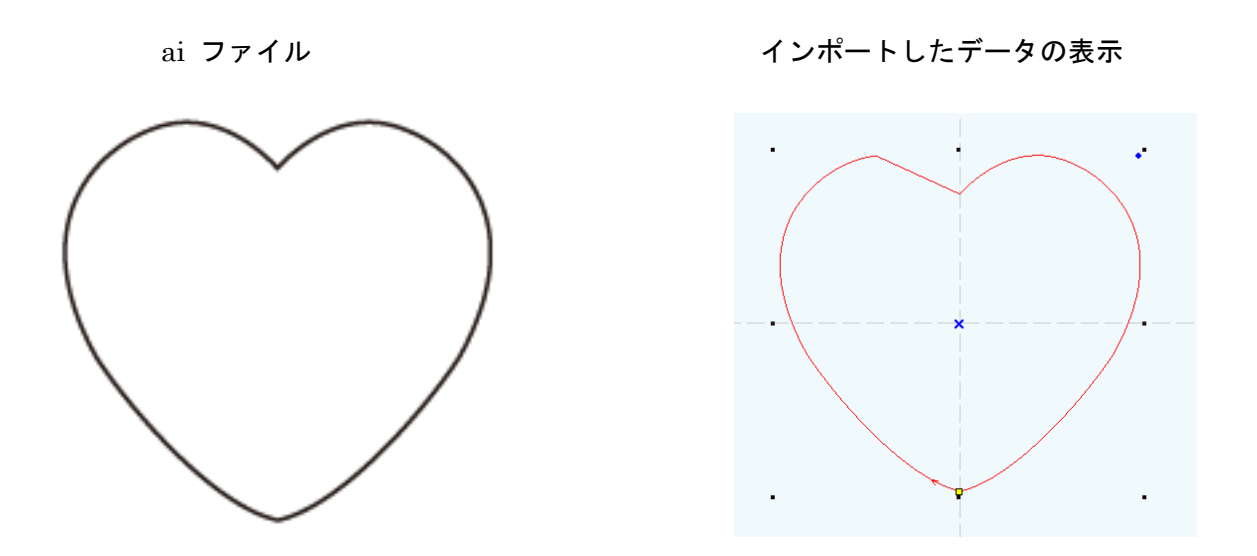

### サンプルデータ

データの ai ファイルは、本 PDF ファイルに添付されています。添付の heart.zip をデスクトップなどにコピー して、解凍すると確認できます(heart.ai)。

PDF の添付ファイルが取得できない場合は、Adobe 社の「<u>PDF から添付ファイルやファイルへのリンクを開く</u> <u>動作の変更について (Windows 版 Acrobat/Adobe Reader 8.2.3 および 9.3.3 以降)</u>」ページを参照して対処し てください。 対処は Illustrator で行います。

デザインの作成が終わった後、最後に行います。

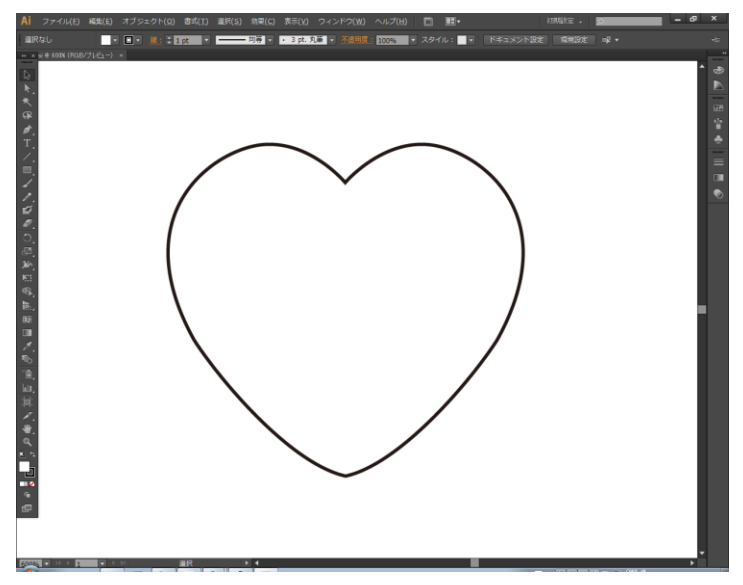

### ① アウトラインの表示

キーボードで Ctrl+Y を押下するか、メニューの「表示」-「アウトライン」をクリックして、表示をアウトラ インモードに切り替えます。

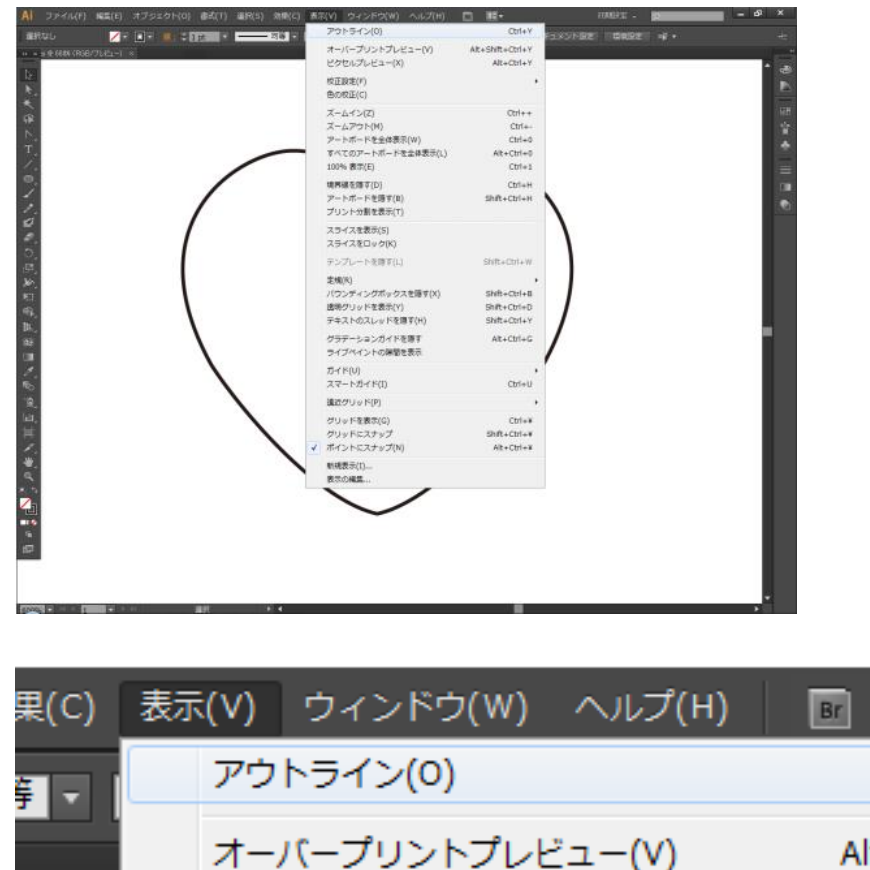

オーバープリントプレビュー(V) Alt+Shift+ ピクセルプレビュー(X) Alt+

∎∎▼

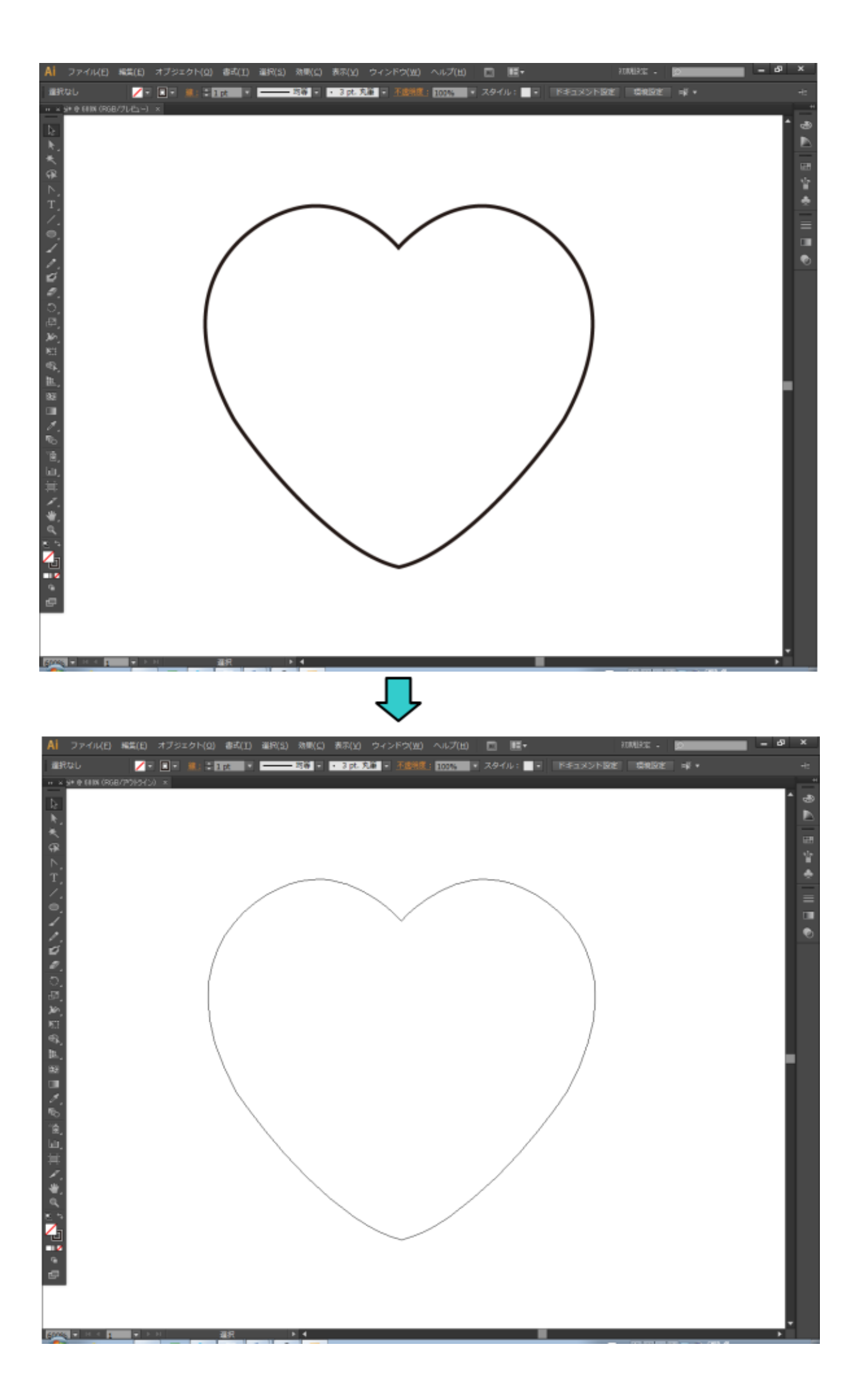

# ② 全選択

Ai ファイル(E) 編集(E) オブジェクト(O) 書式(I) 選択(S) 効果(C) 表示(V) ウィンドウ(W) ヘルプ(H) 💿 🔃 マ 初期設定 → 💋 - 8 ✓ ■ ● 總: ◆1pt ▼ → 均等 ▼ → 基本 ▼ 不透明度: 100% ▼ スタイル: ▼ ③ 磁 ★ 変形 洋 峰 ▼ » × ai\* @ 600% (RGB/アウトライン) × 

#### キーボードで Ctrl+A を押下して、全選択状態にします。

### ③ アンカーポイントの追加

メニューの「オブジェクト」-「パス」-「アンカーポイントの追加」をクリックします。

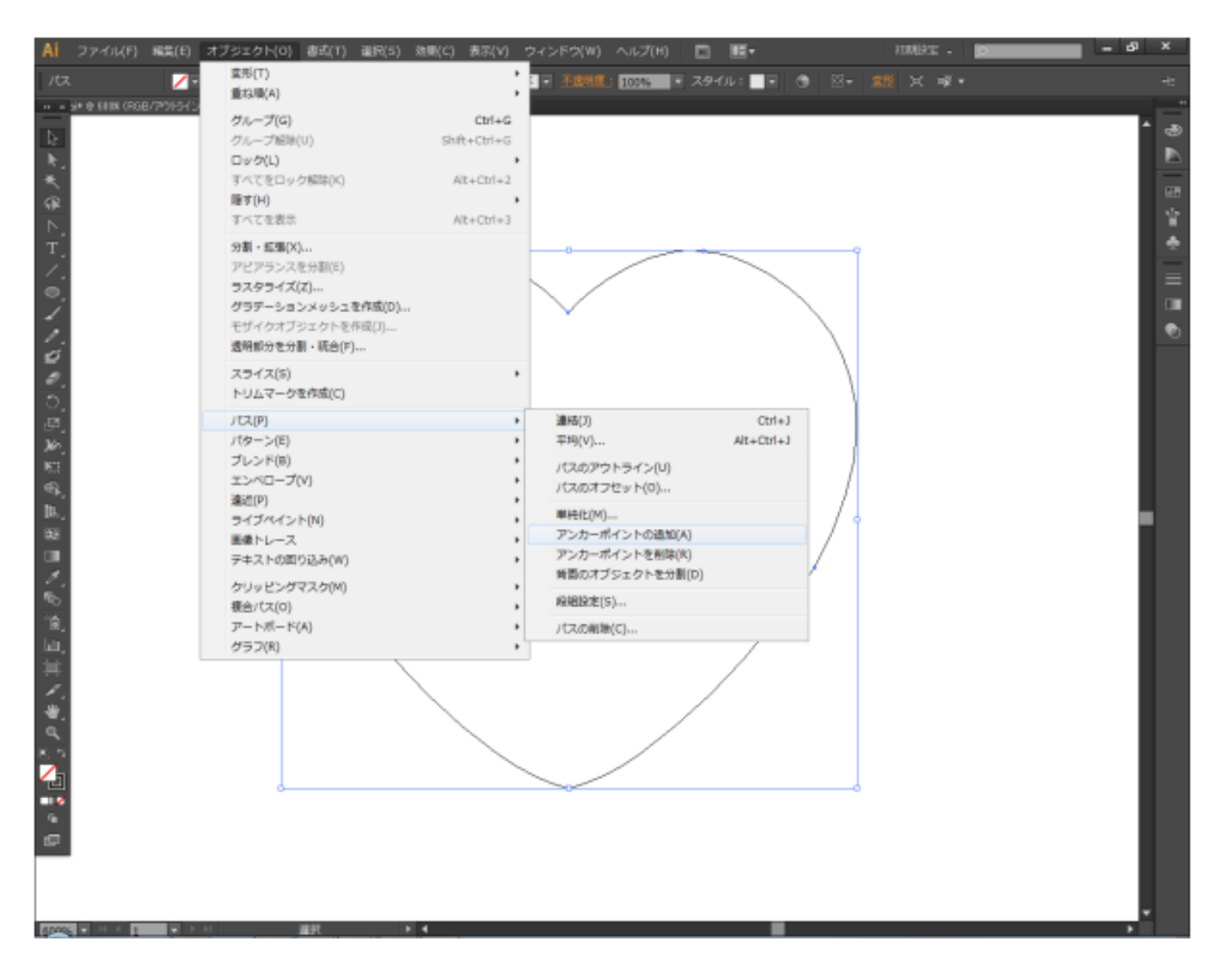

| パス(P)   |
|---------|
| パターン(E) |

ブレンド(B) エンベロープ(V)

ライブペイント(N) 画像トレース

テキストの回り込み(W)

遠近(P)

| + | 連結(J)                       | Ctrl+J     |
|---|-----------------------------|------------|
| • | 平均(V)                       | Alt+Ctrl+J |
| * | パスのアウトライン(U)<br>パスのオフセット(0) |            |
|   | 単純化(M)                      |            |
| • | アンカーポイントの追加(A)              |            |
| + | アンカーポイントを削除(R)              |            |

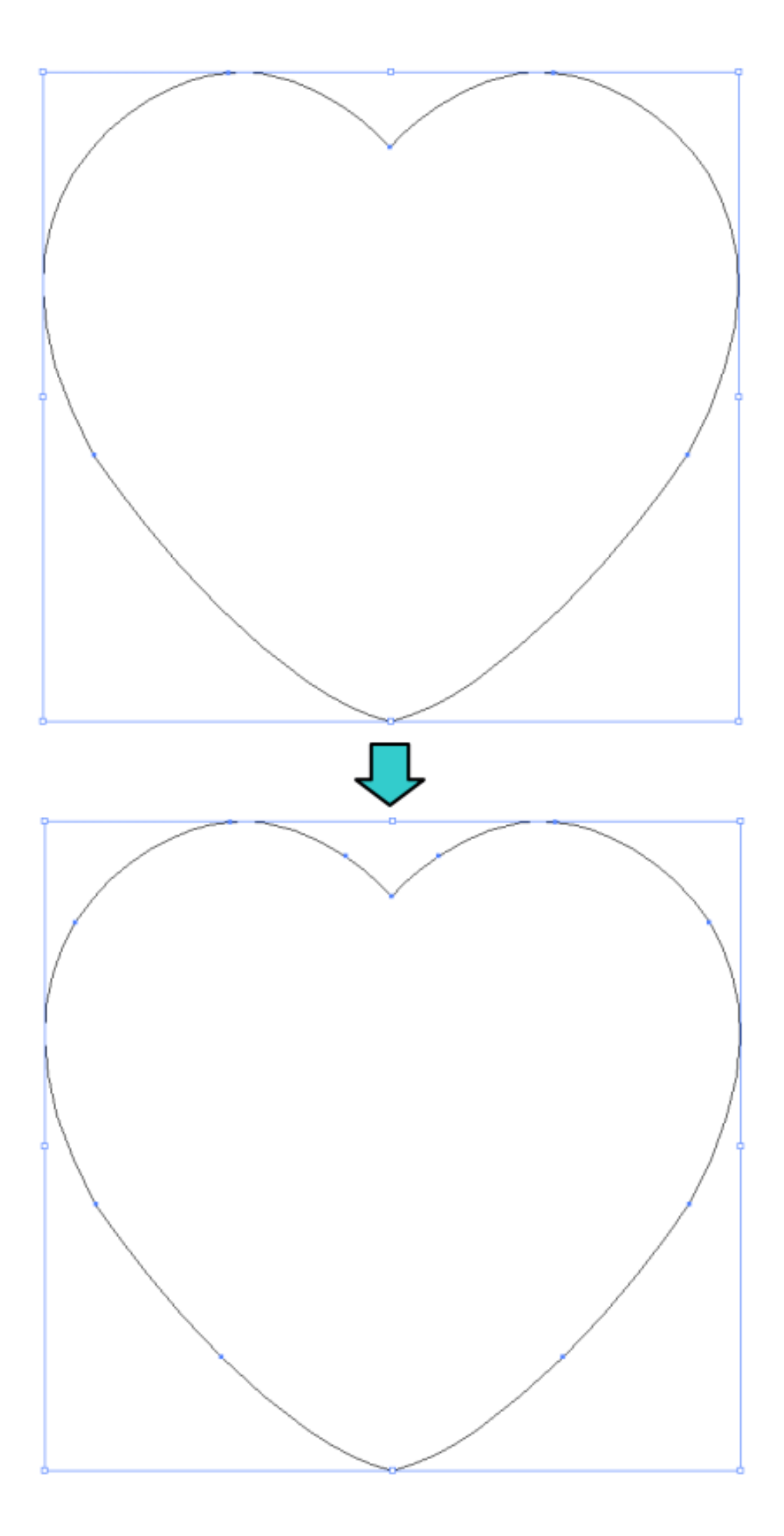

## ④ 保存

アンカーポイントを追加したデータを保存し、LaserCutLT にインポートします。

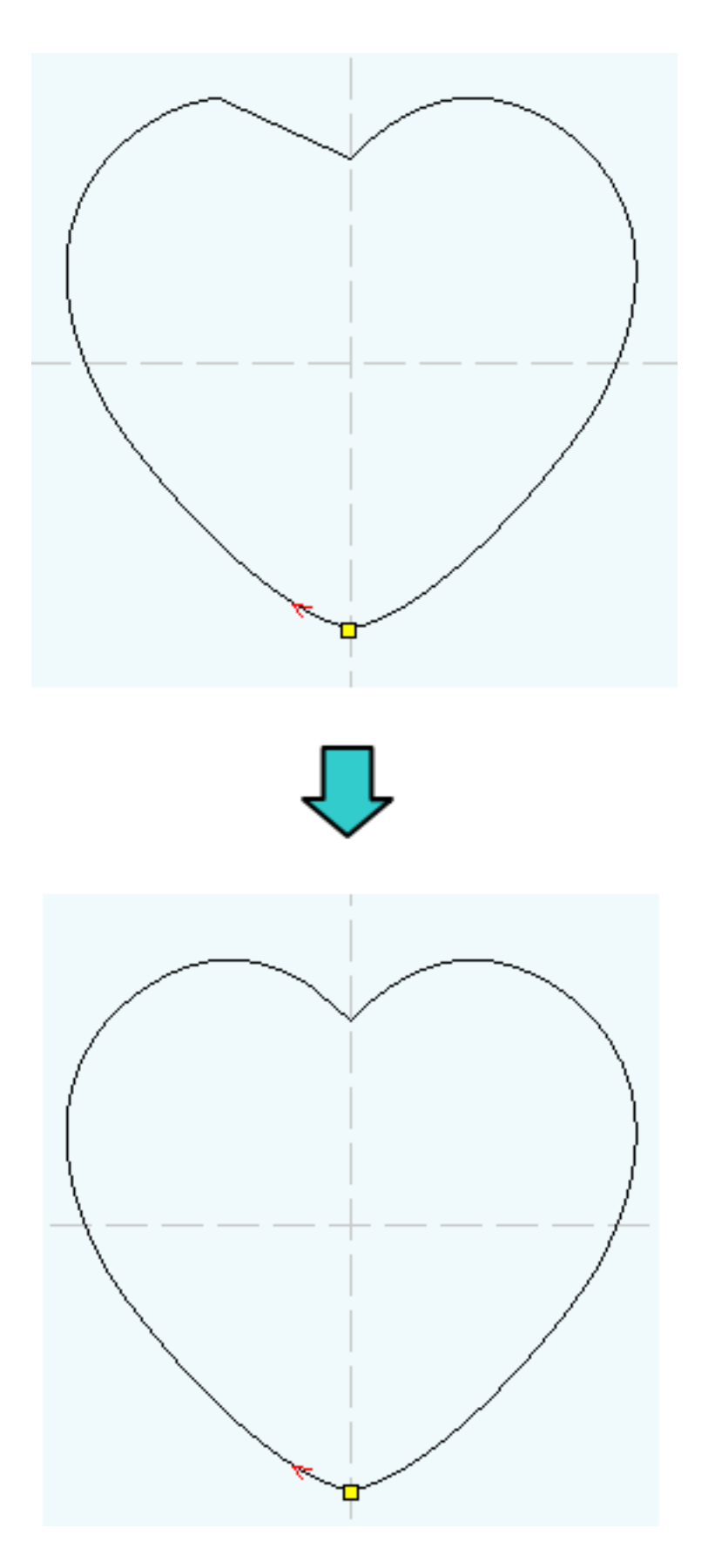

オリジナルデータ(heart.ai)をインポートし た場合

アンカーポイントを追加して保存した ai フ ァイルをインポートした場合 サンプルデータ heart.ai は「アンカーポイント」の追加を一度行うだけで、インポート後の変形が回避できましたが、データ内容によっては適切に機能しません。

ai ファイル

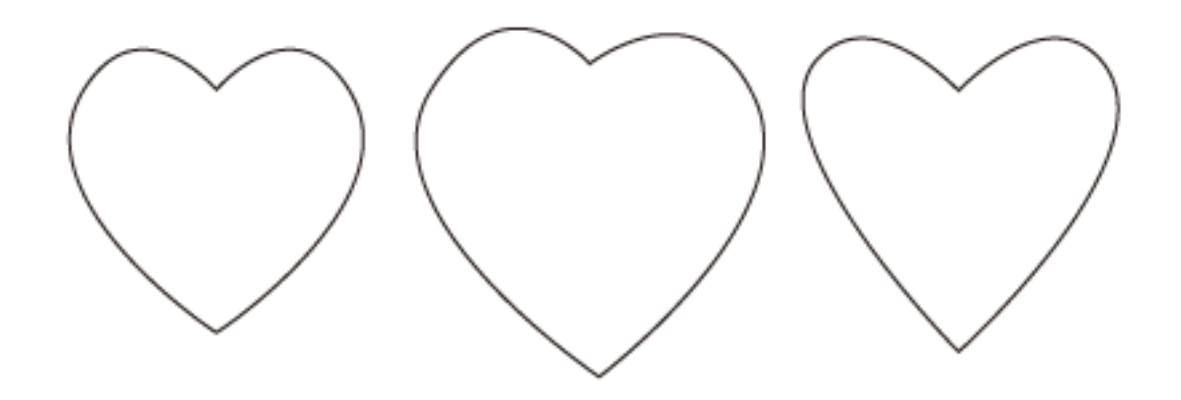

#### インポートしたデータの表示

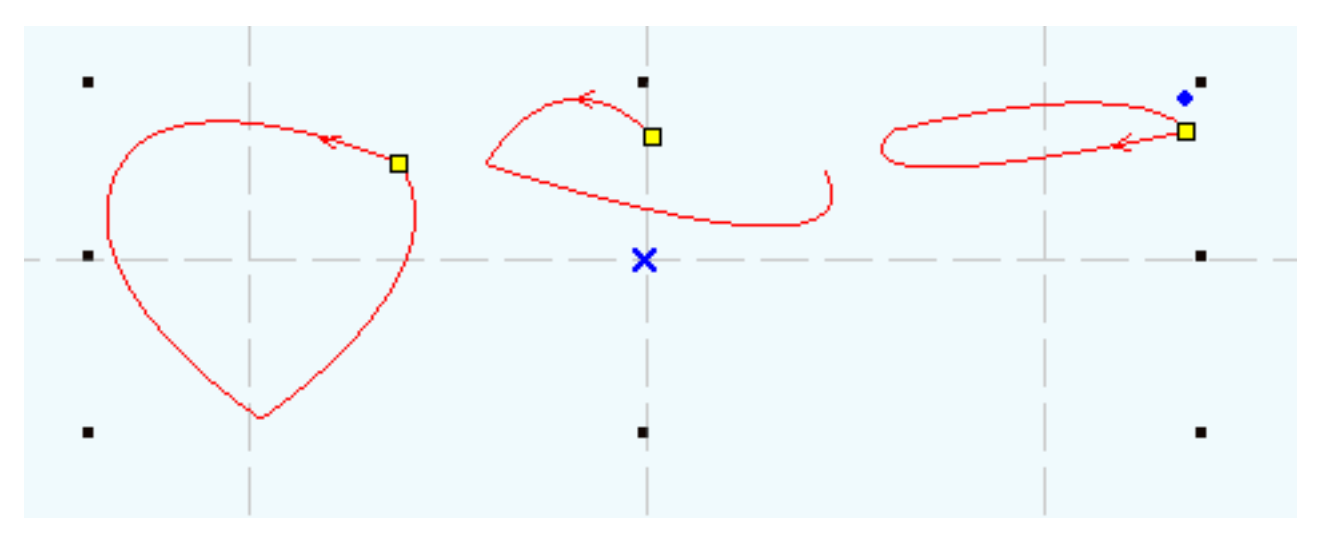

### サンプルデータ

データの ai ファイルは、本 PDF ファイルに添付されています。添付の 3\_hearts.zip をデスクトップなどにコ ピーして、解凍すると確認できます(3\_hearts.ai)。

PDF の添付ファイルが取得できない場合は、Adobe 社の「<u>PDF から添付ファイルやファイルへのリンクを開く</u> <u>動作の変更について (Windows 版 Acrobat/Adobe Reader 8.2.3 および 9.3.3 以降)</u>」ページを参照して対処し てください。 前述「<u>対処法</u>」の方法の場合、LaserCutLT にインポートすると、下図のように変化します。

上がオリジナルの 3\_hearts.ai をインポートした場合で、下が、対処法 1 を行った場合です。

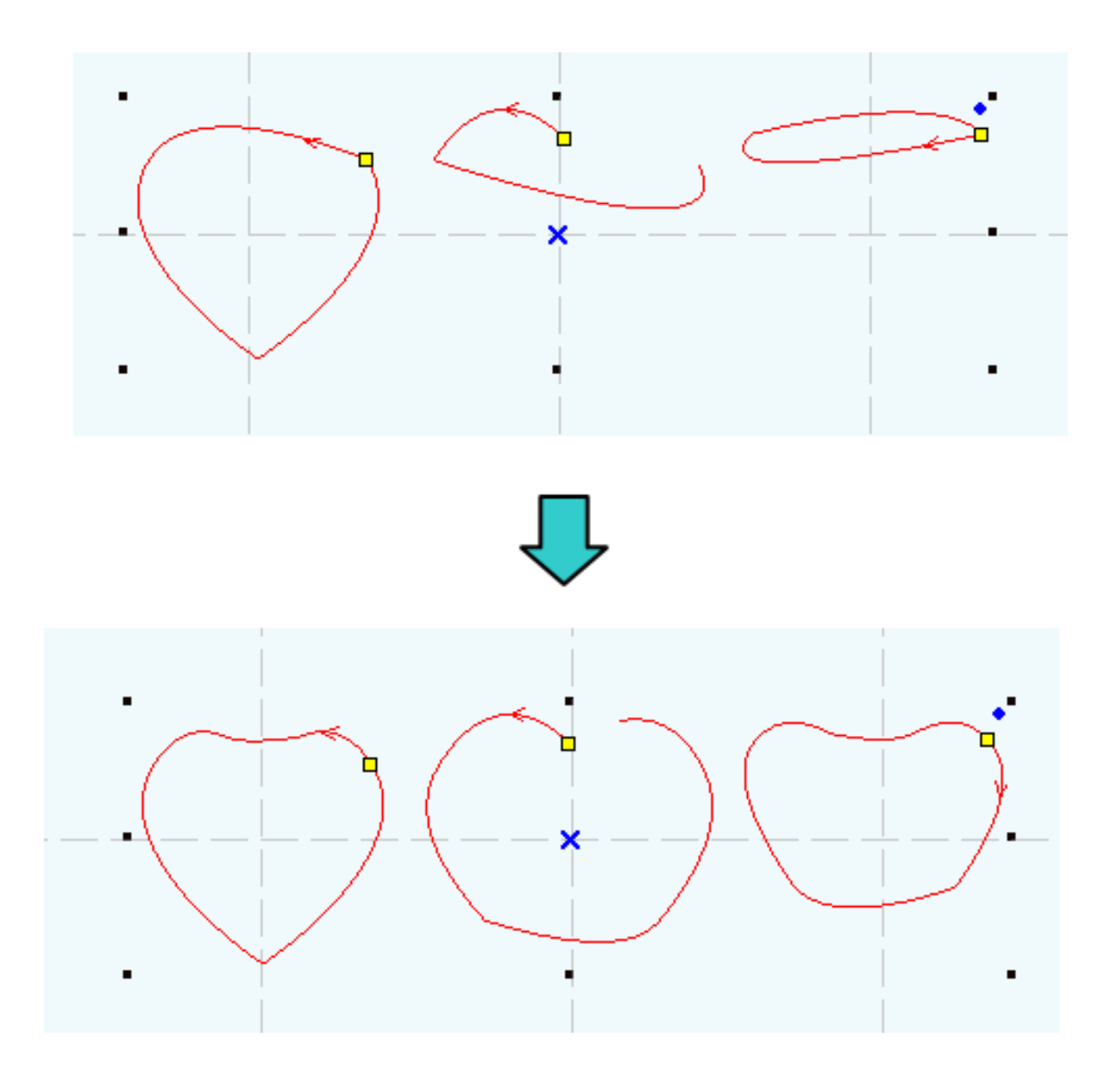

「対処法 1」を行うと、インポートした時の変形具合が変化します。何となくハート型に近づいているように見 えますが、しかし適切なデータとはいえません。

このような場合は、「対処法 1」の「アンカーポイントの追加」を複数回適用することにより対処します。何度繰り返せば適切なデータになるのかは、データの内容次第で、実際にやってみないことにはわかりません。

回数の効果を確認するため、「アンカーポイントの追加」の適用回数を変化させ、複数のデータを並べた ai ファ イルを作成して、LaserCutLT にインポートしてみます。

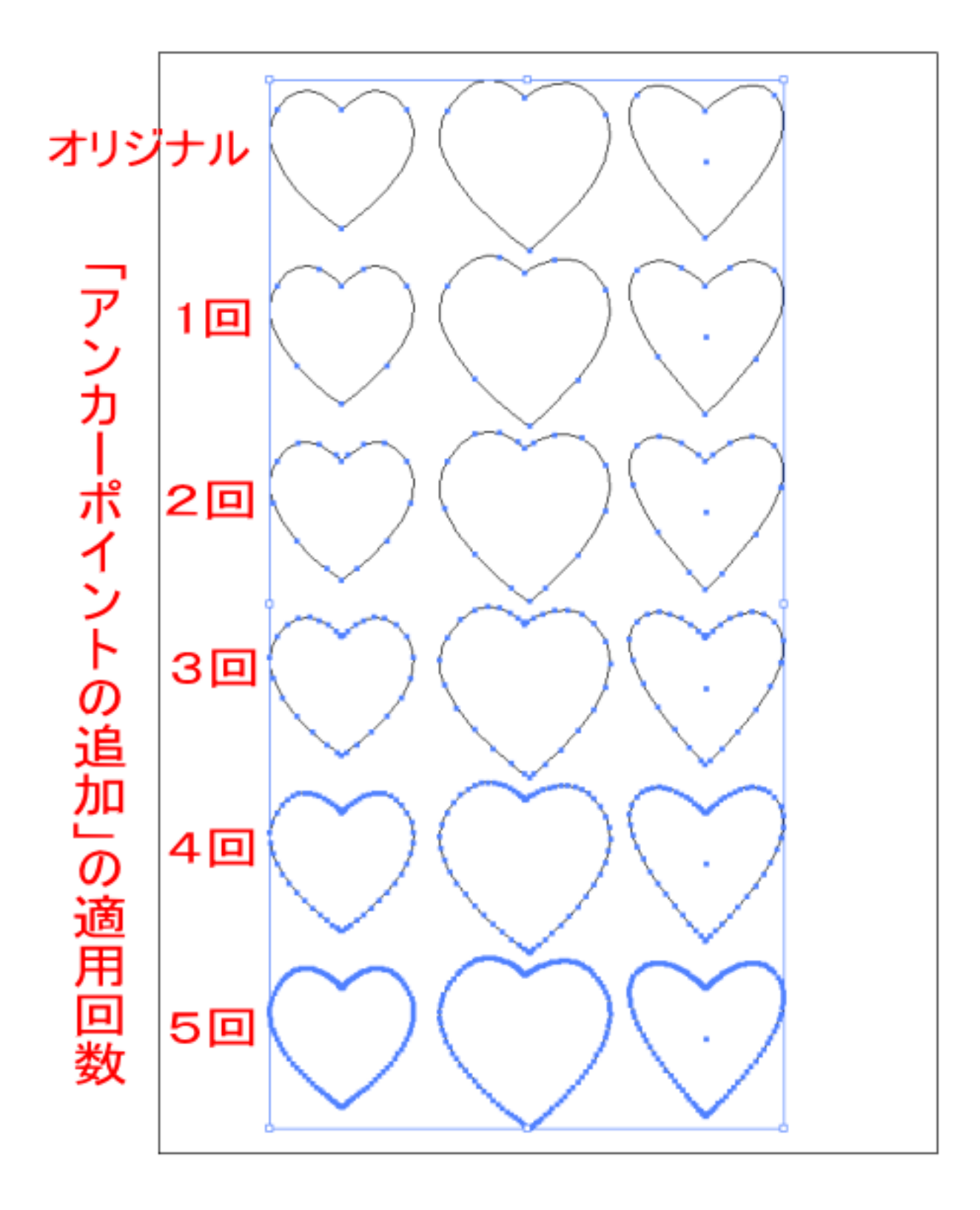

データの ai ファイルは、本 PDF ファイルに添付されています。添付の 3\_hearts\_6.zip をデスクトップなどに コピーして、解凍すると確認できます(3\_hearts\_6.ai)。

PDF の添付ファイルが取得できない場合は、Adobe 社の「<u>PDF から添付ファイルやファイルへのリンクを開く</u> <u>動作の変更について(Windows 版 Acrobat/Adobe Reader 8.2.3 および 9.3.3 以降)</u>」ページを参照して対処し てください。

### インポート結果

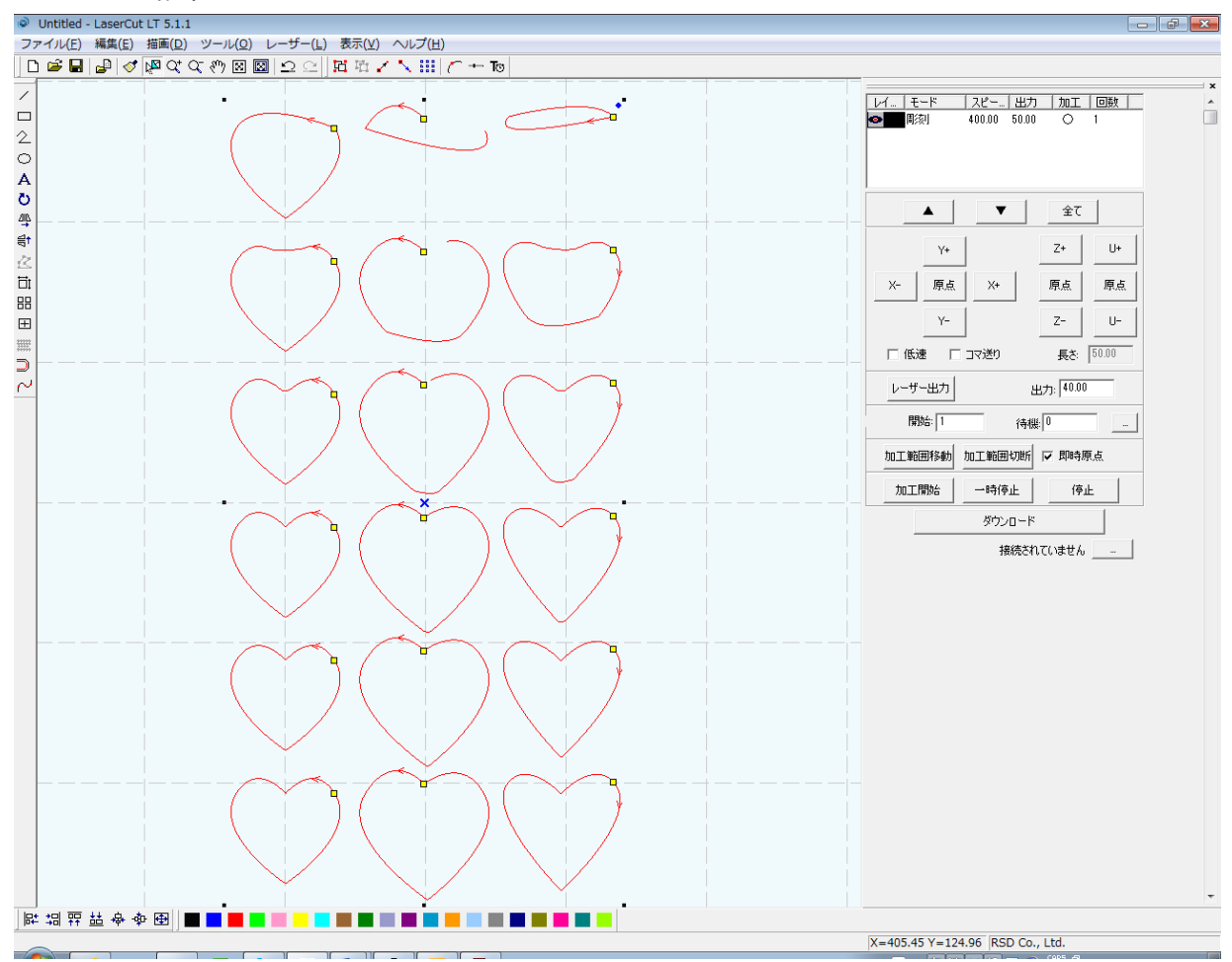

1回適用

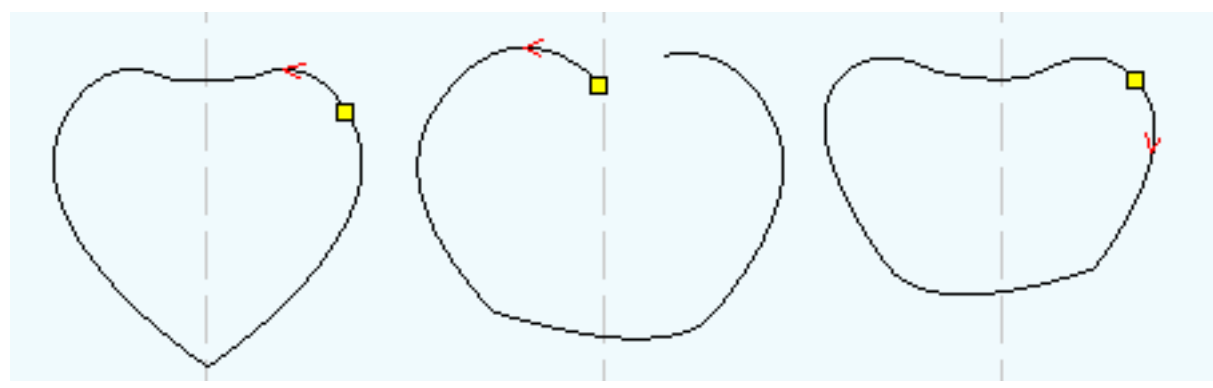

2回適用

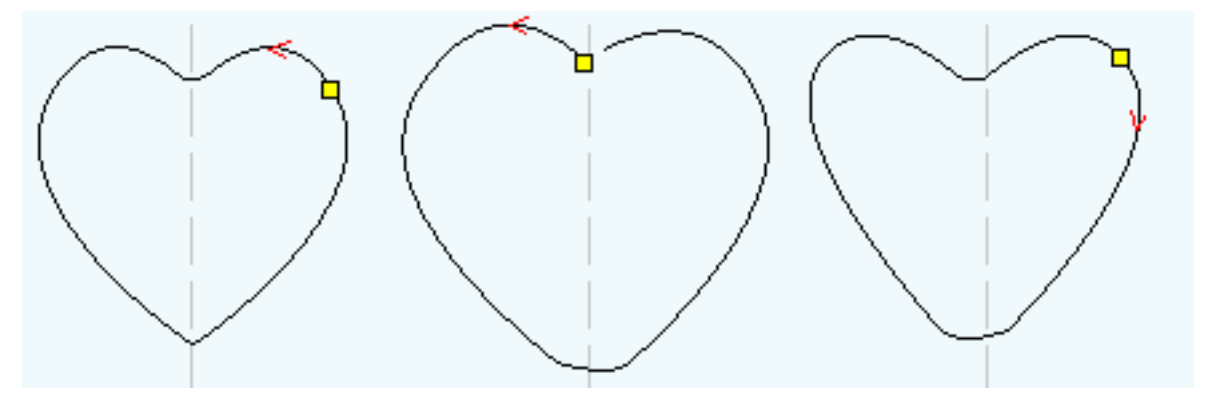

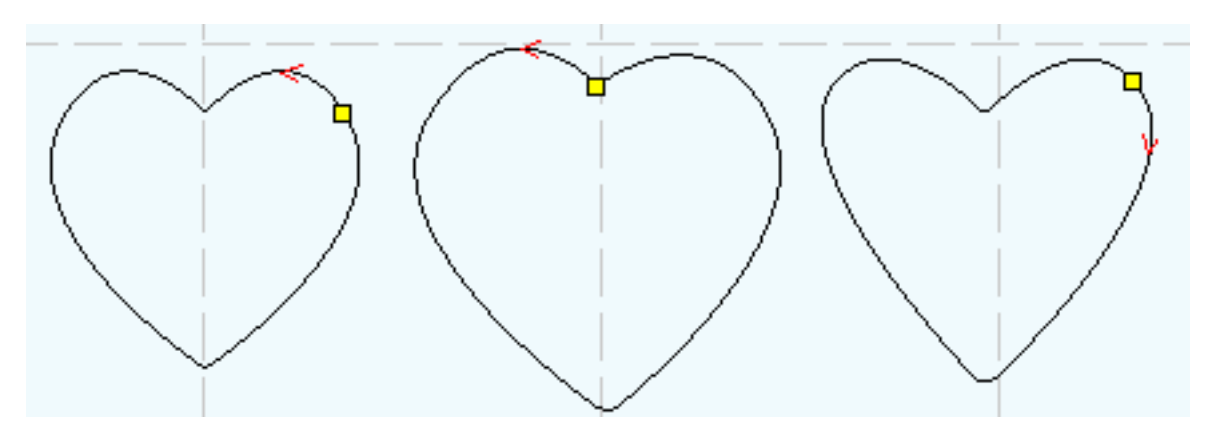

4回適用

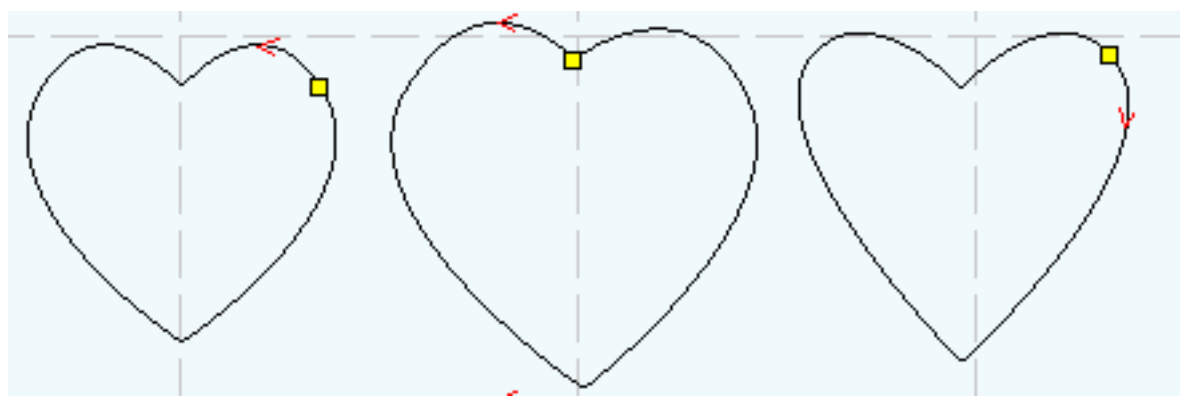

5回適用

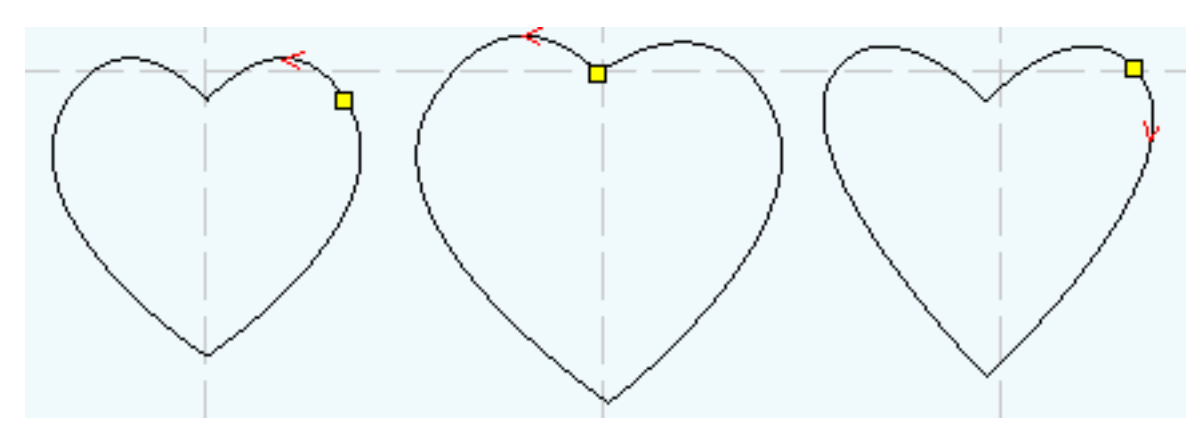

データを目視で確認すると、4回以上適用すると、変形がわからなくなります。

### 対処法の問題点

対処法2において、1度の「アンカーポイントの追加」でインポート時の変形が直らなくても、複数回適用する ことにより、徐々にオリジナルの形状に近づくことが目視確認できました。 しかし「インポート時にクローズされていないパスはクローズされない」という現象が残ります。

<u>サンプル2</u>の真ん中のハートはその例です。

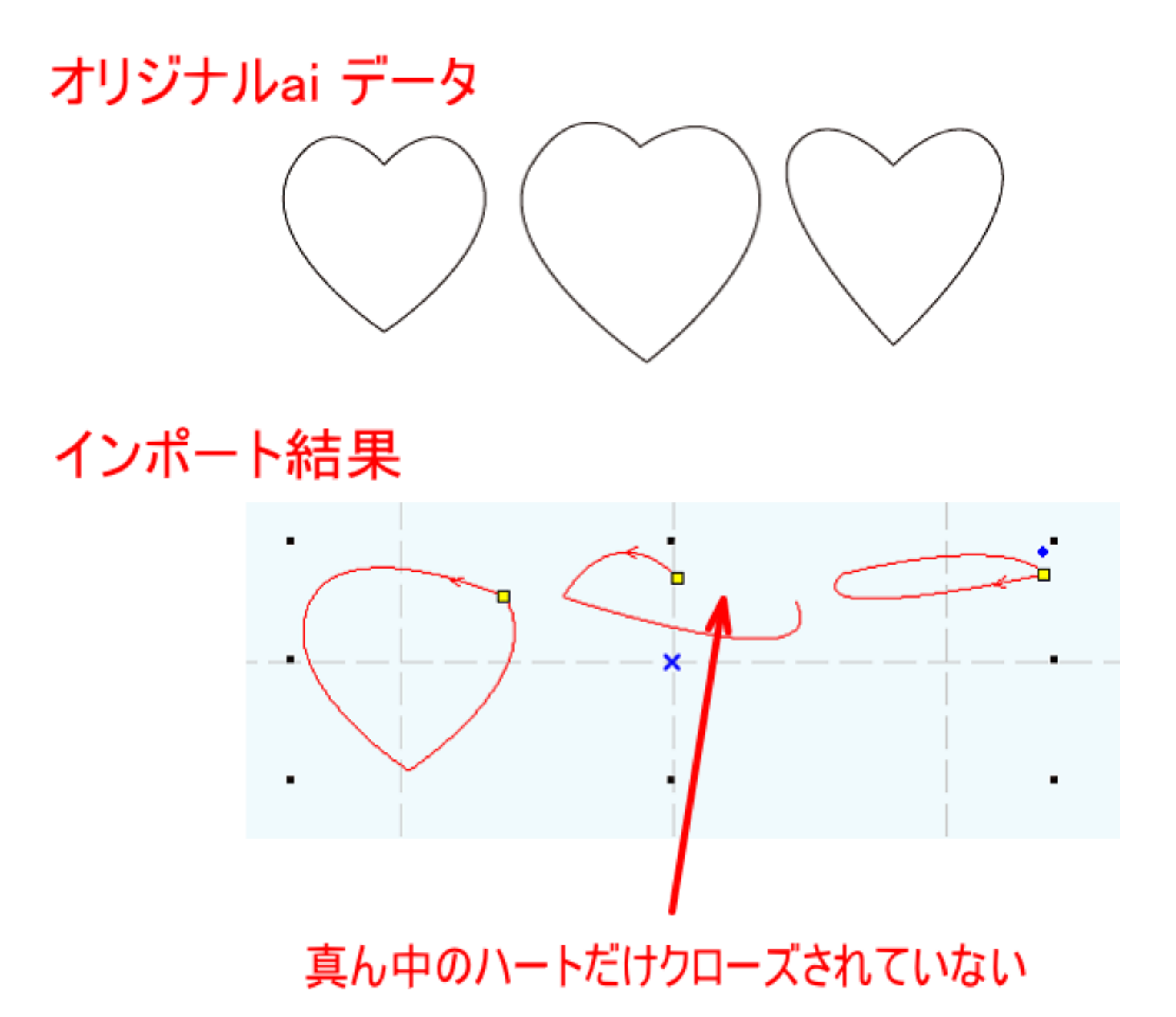

Illustrator でデータのドキュメント情報を確認すると、オリジナルデータは、「Oオープンパス、3クローズド パス」と表示され、真ん中のハートもクローズパスになっています。

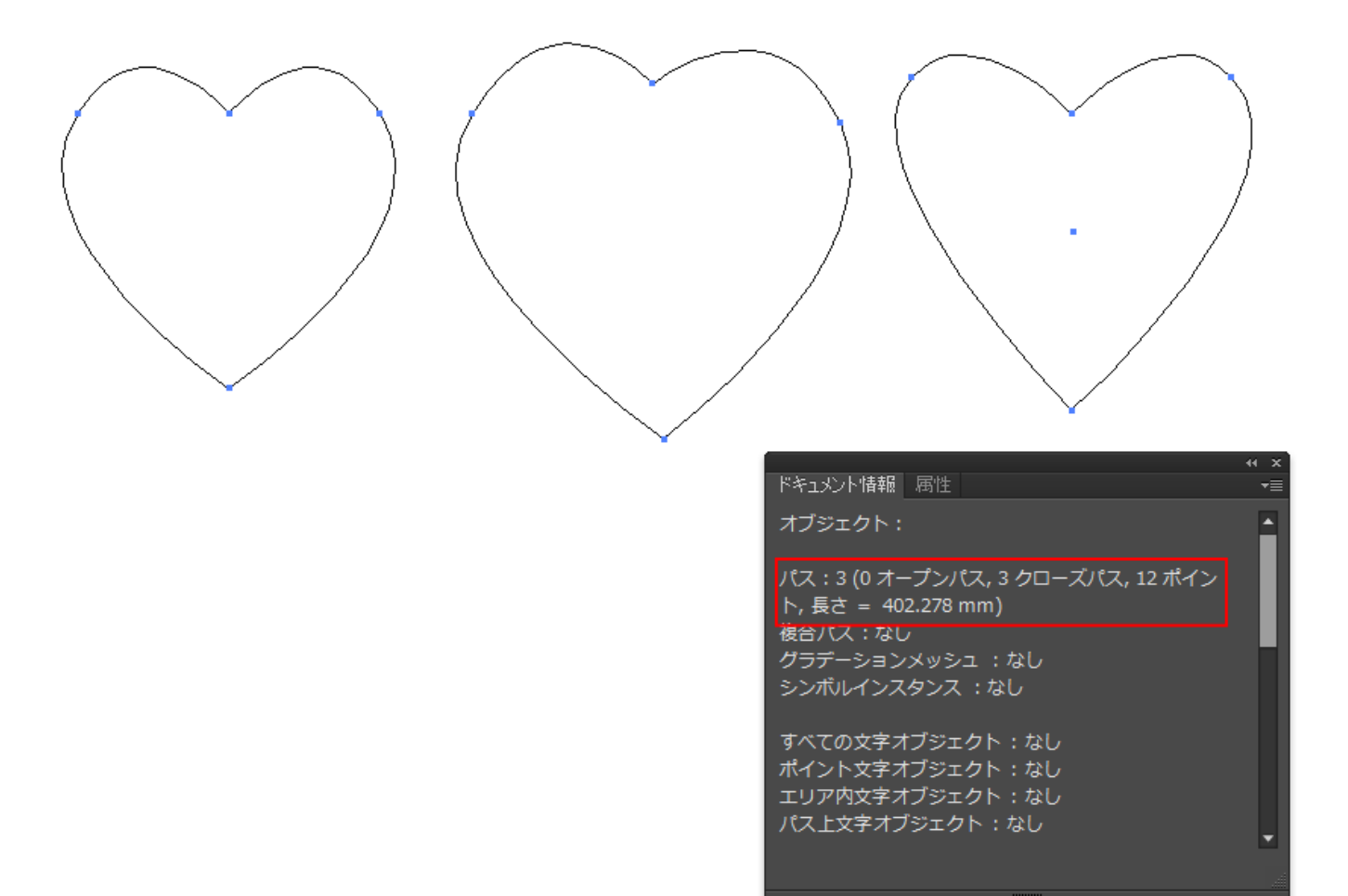

しかし LaserCutLT にインポートすると、真ん中のハートは閉じられてない状態になります。

「アンカーポイントの追加」を複数回適用することにより、目視ではクローズされているように見えますが、 LaserCutLTのデザイン画面の表示を拡大するとクローズされていないことがわかります。

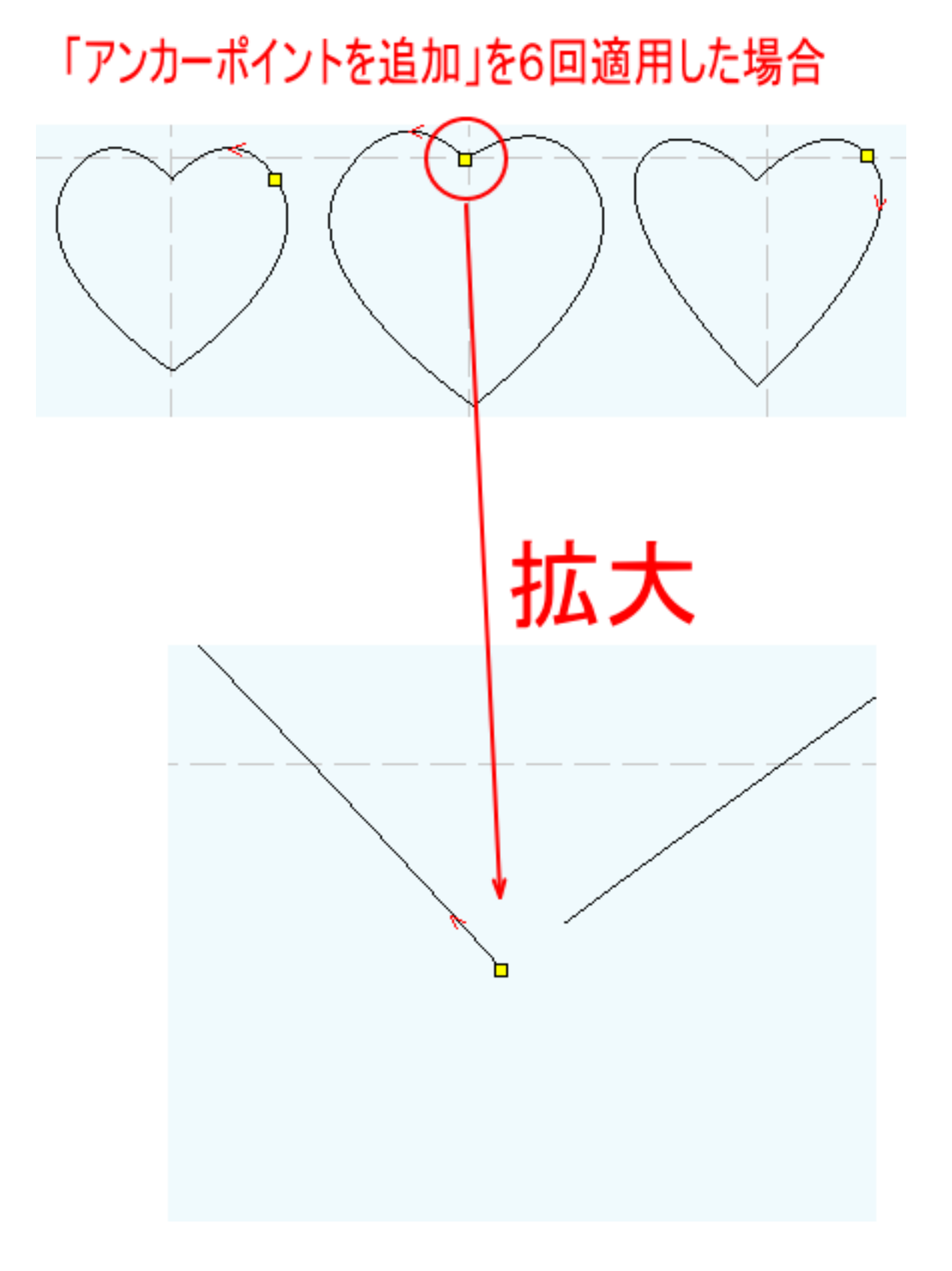

インポートしたデータのパスがクローズされているかどうかの確認は、自動で行うことができます。LaserCutLT のメニューの「ツール」-「データチェック」をクリックすると、「データチェック」ダイアログが表示されます。 「データチェック」ダイアログのクローズにチェックを入れ、開始をクリックすると、クローズされていないパ スが選択状態になり、クローズされていないオブジェクト数が結果として表示されます。

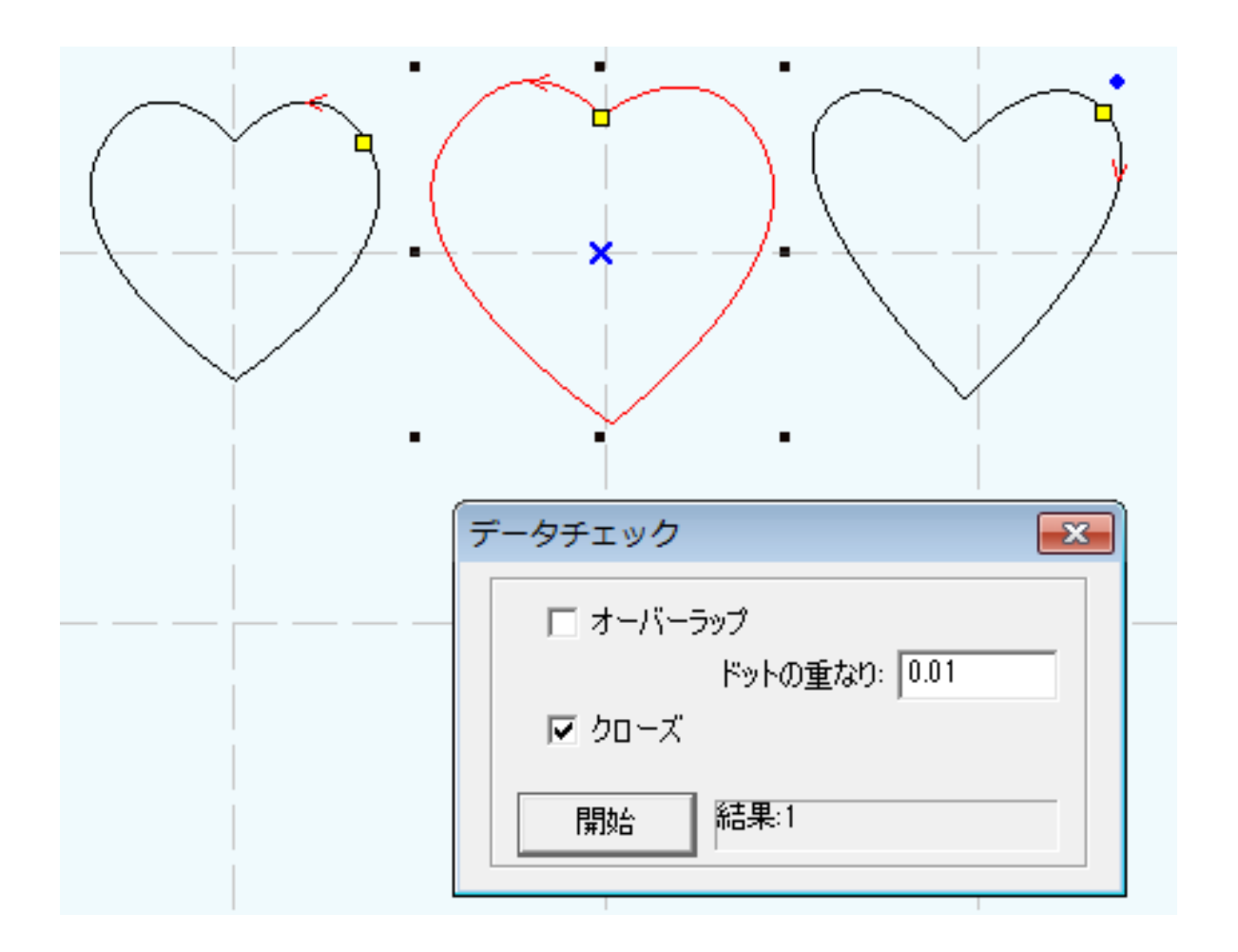

クローズされていないパスをクローズするには、LaserCutLTの「線の統合」機能で行います。

「アンカーポイントの追加」を繰り返し行い、インポートしたときのパスの端同士が近接している状態にしてく ださい。

解放されている距離が 0.1mm 以下程度になったら、「線の統合」を行い、クローズドパスに変更します。 「線の統合」については、LaserCutLT 操作マニュアルを参照してださい。

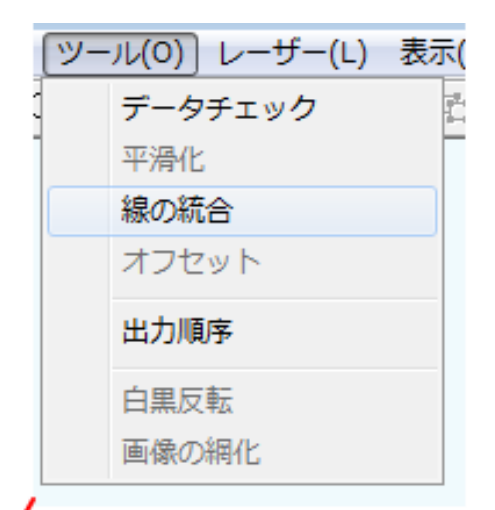

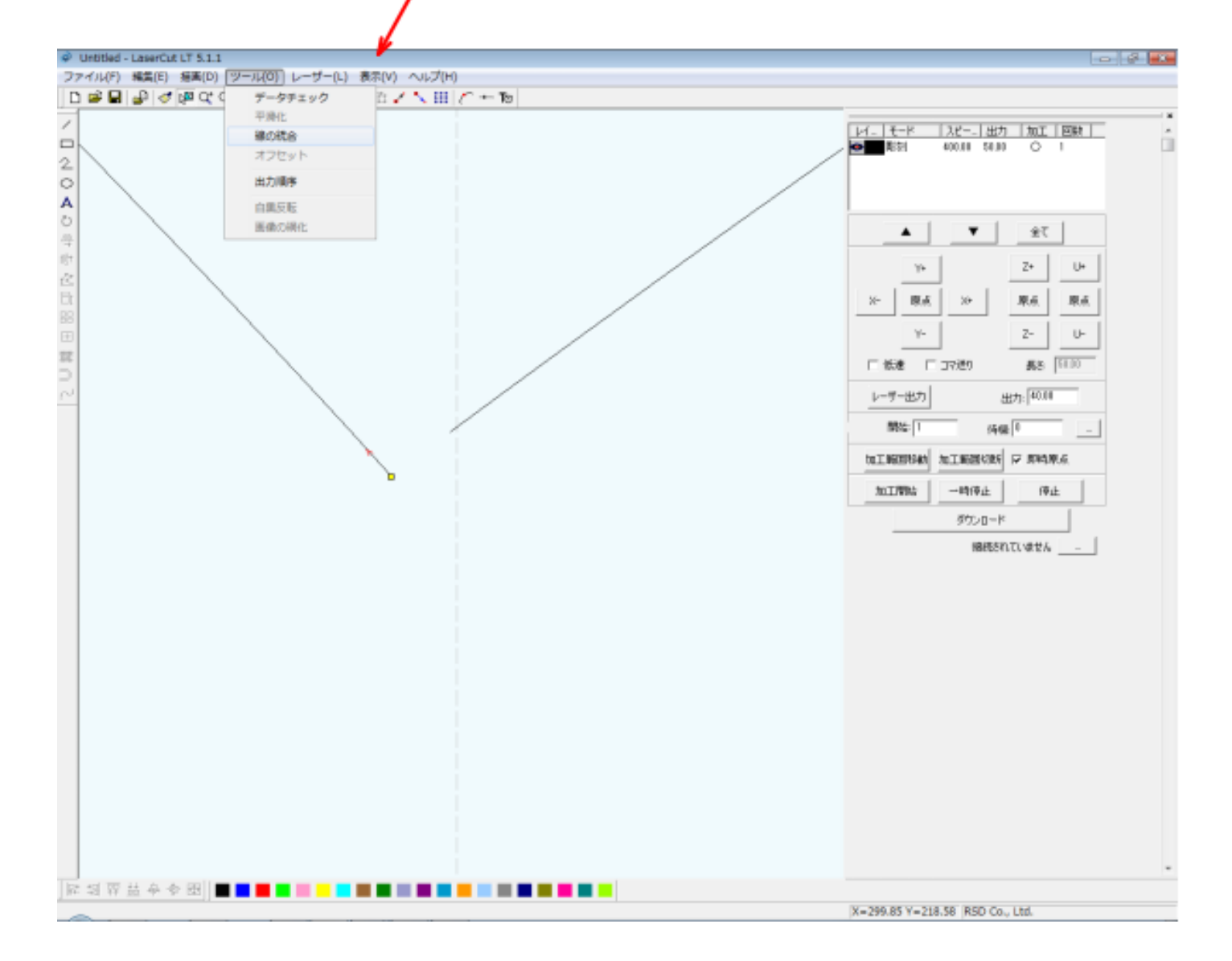

メニューの「ツール」-「線の統合」をクリックすると、「線の結合設定」ダイアログが表示されます。

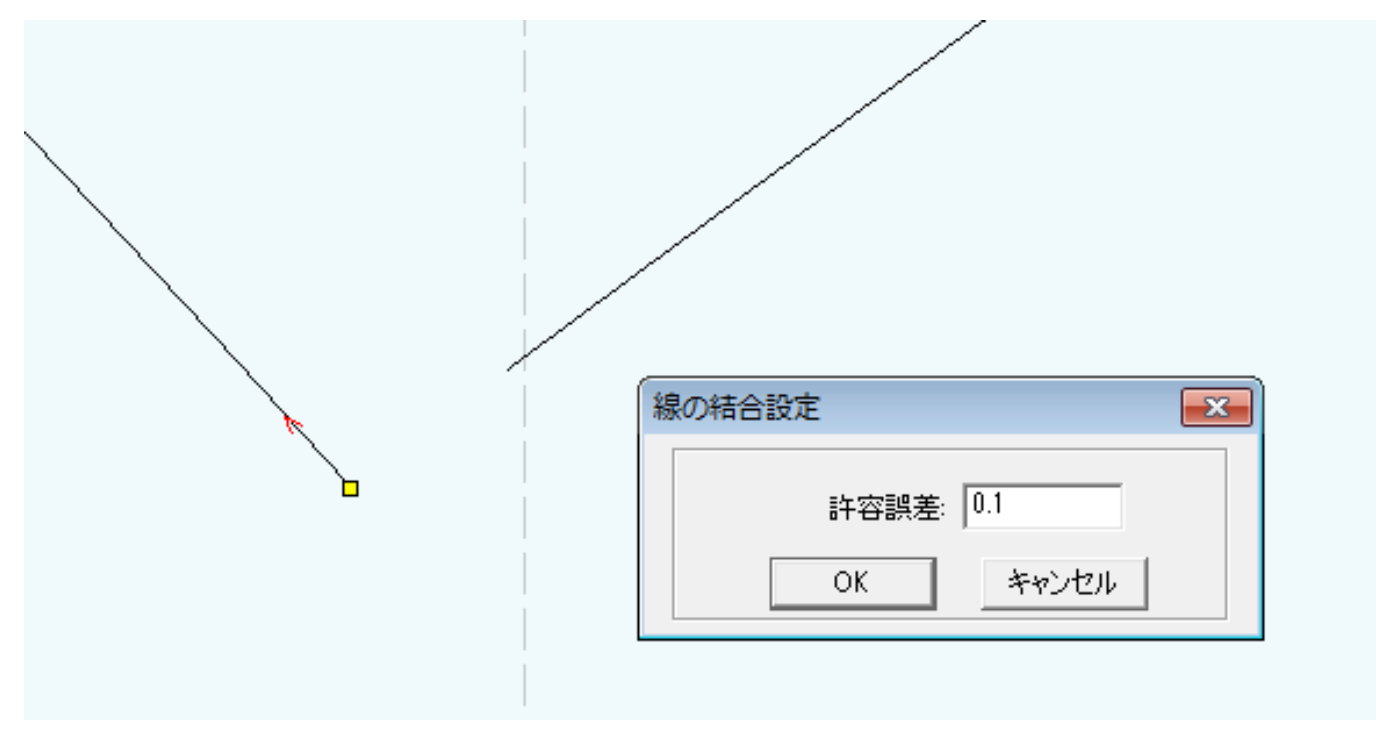

パスの端の間の距離よりも大きな値を「許容誤差」に設定して、OK をクリックします。「許容誤差」の設定より も間隔が狭いパスの端同士が結合されます。

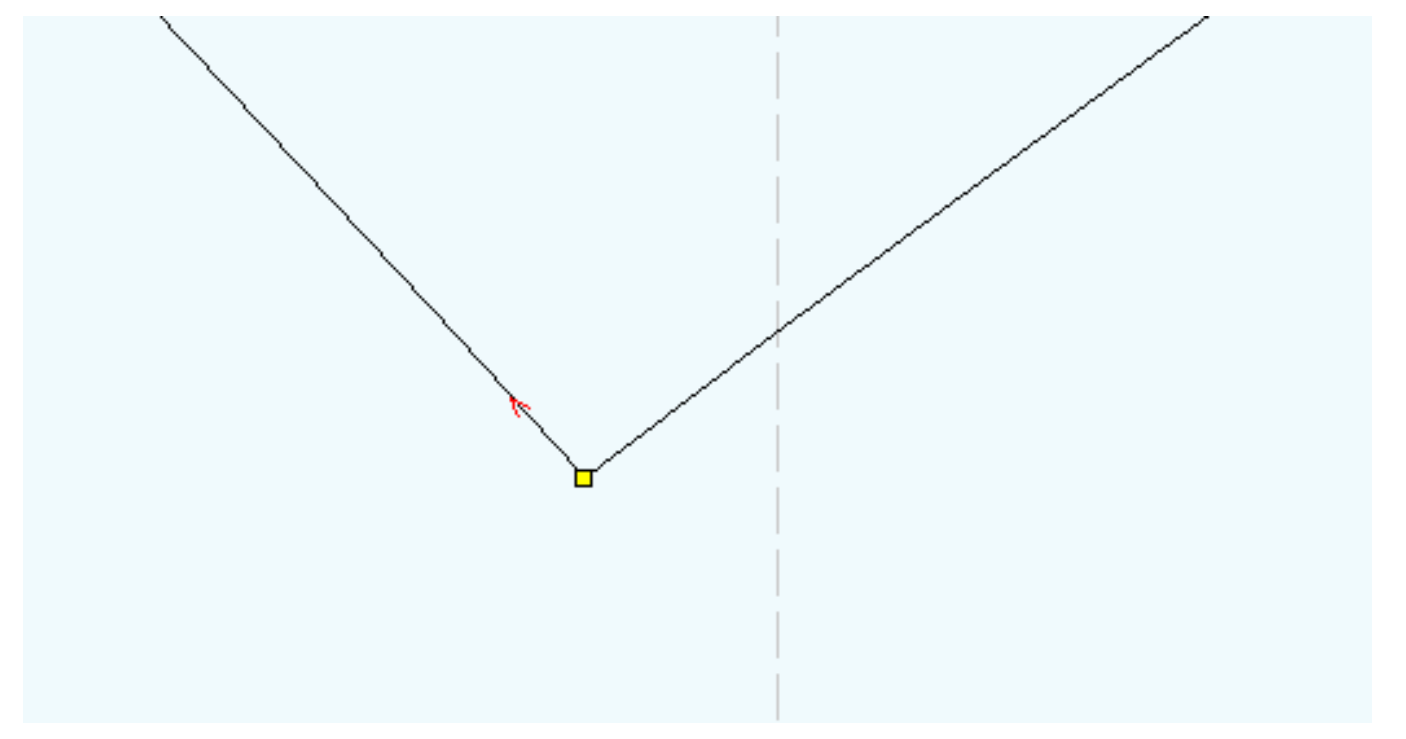

OK をクリックしても結合しない場合は、「許容誤差」の設定値よりも、パスの端の間の距離が長い、ということです。「許容誤差」の値を増やすか、LaserCutLT の「ノードの編集」機能でパス端を近づけて、再度「線の統合」 を行ってクローズドパスに変換してください。

※ 「線の統合」はデータ全体に適用されます。他の場所に、結合したくない狭い端の隙間があるデータは、注 意して使用してください。